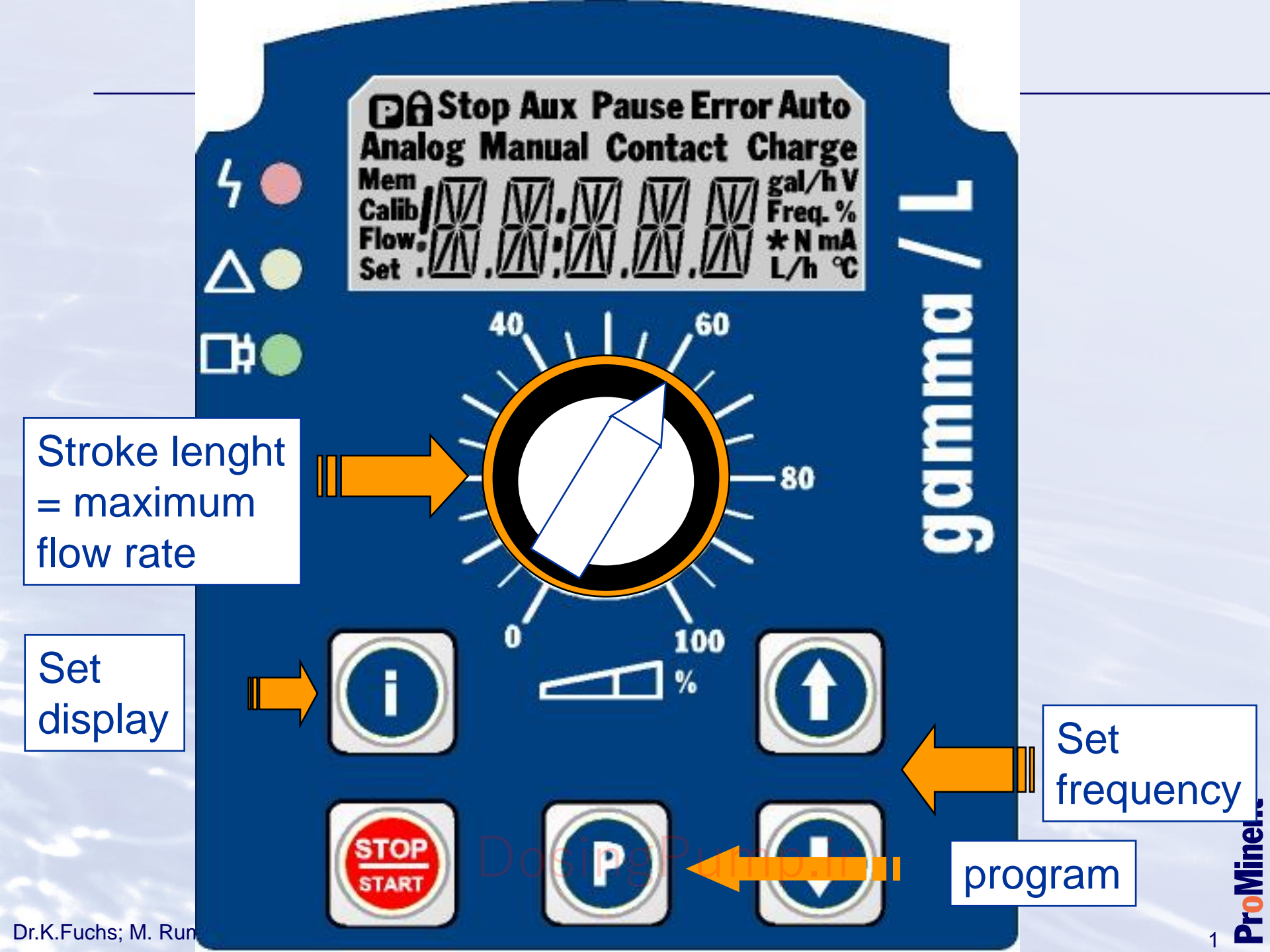

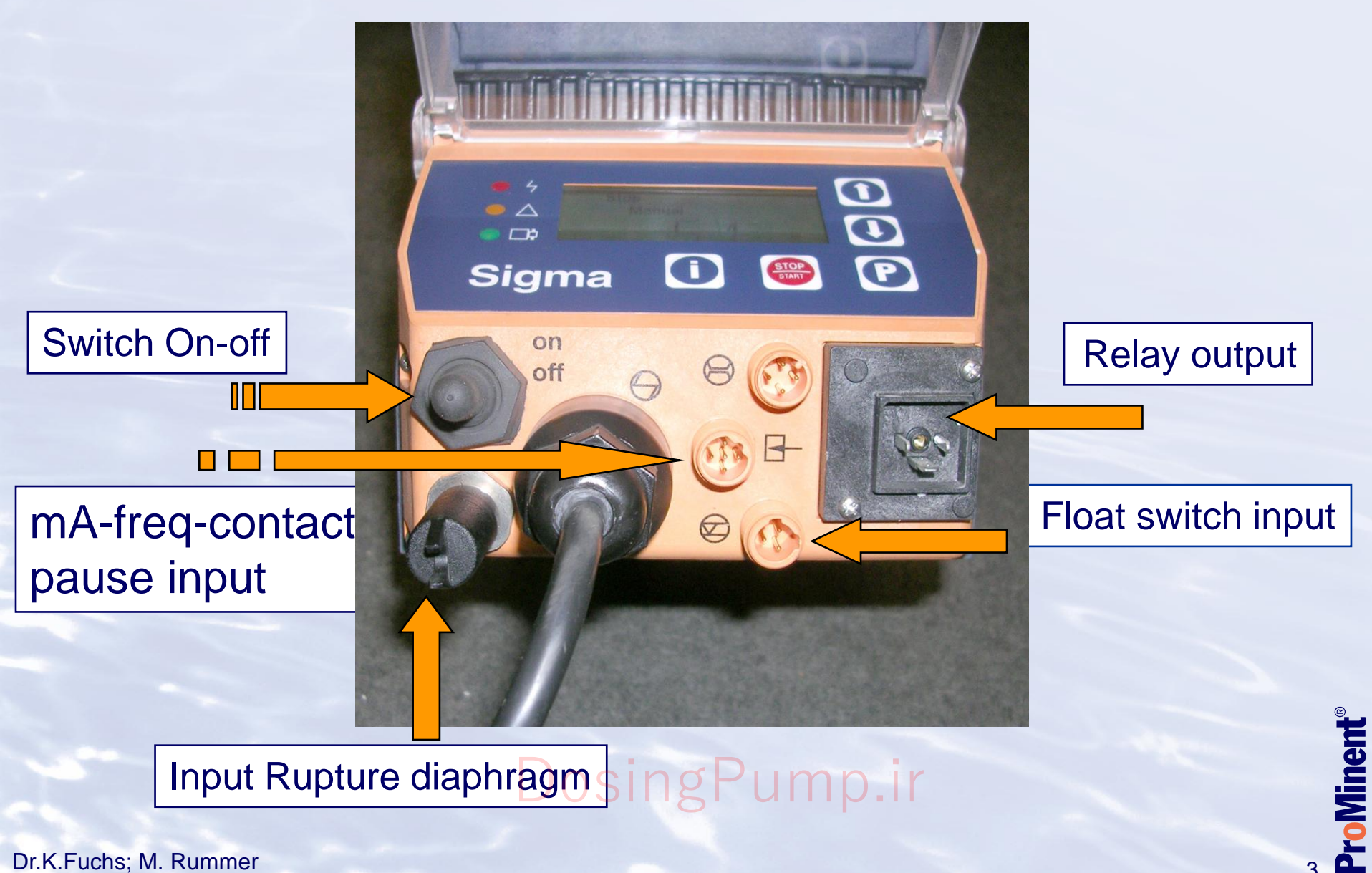

3

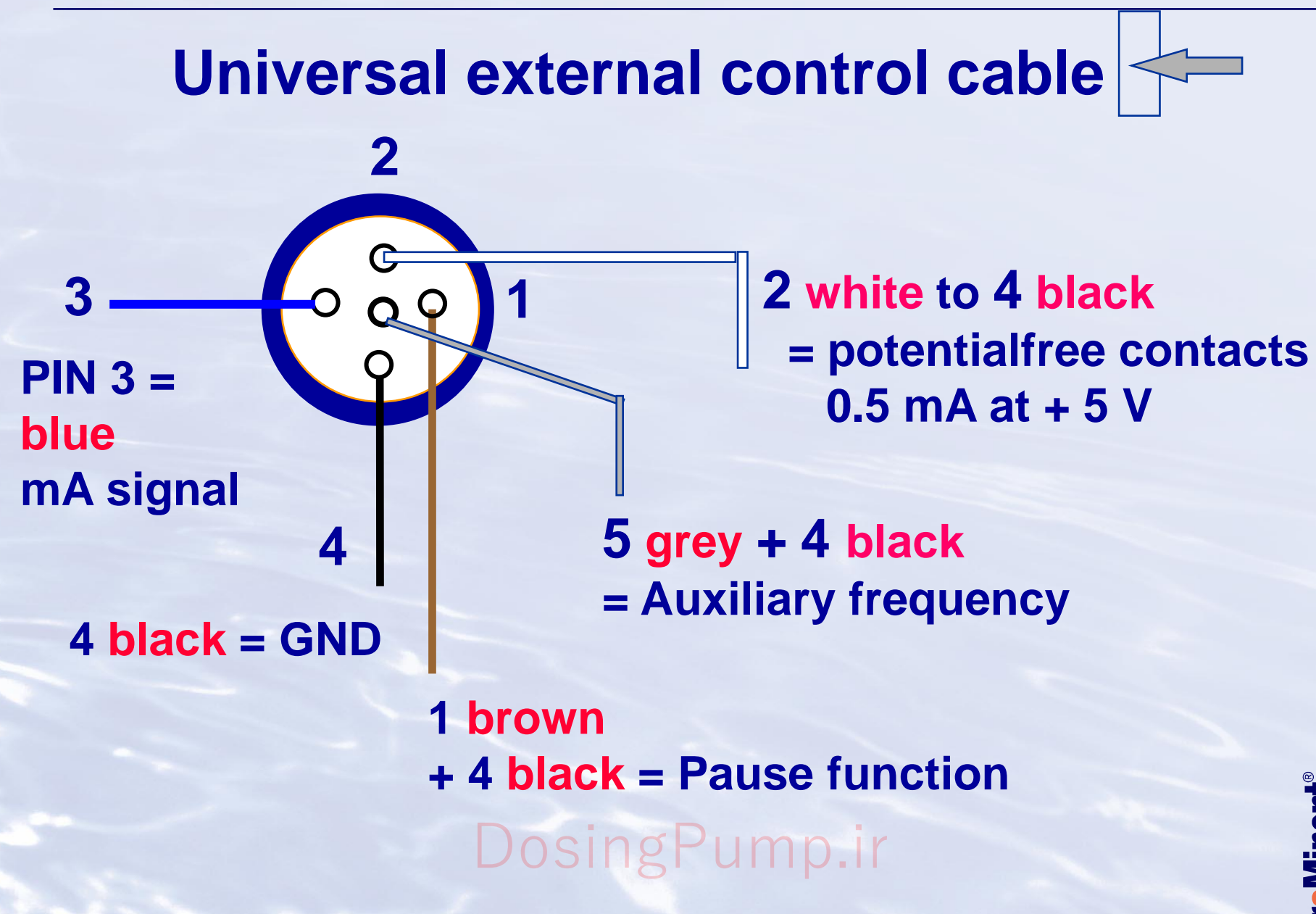

### **Permanent display**

- Stroke frequency
- Stroke length
- Stroke counter
- Dosing capacity I/h
- Dosing amount I
- Residual strokes of batch
- Residual liters of batch
- Control current
- Factor/memory
- Display external mode

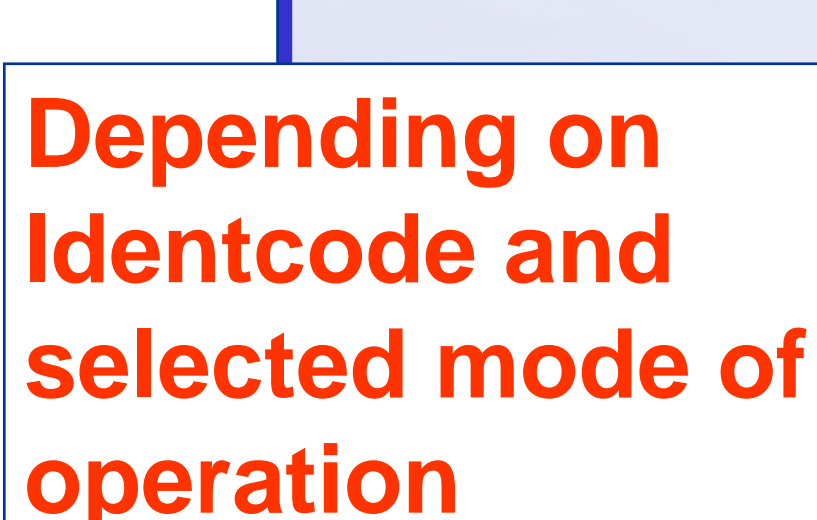

Minent

#### Menu structure

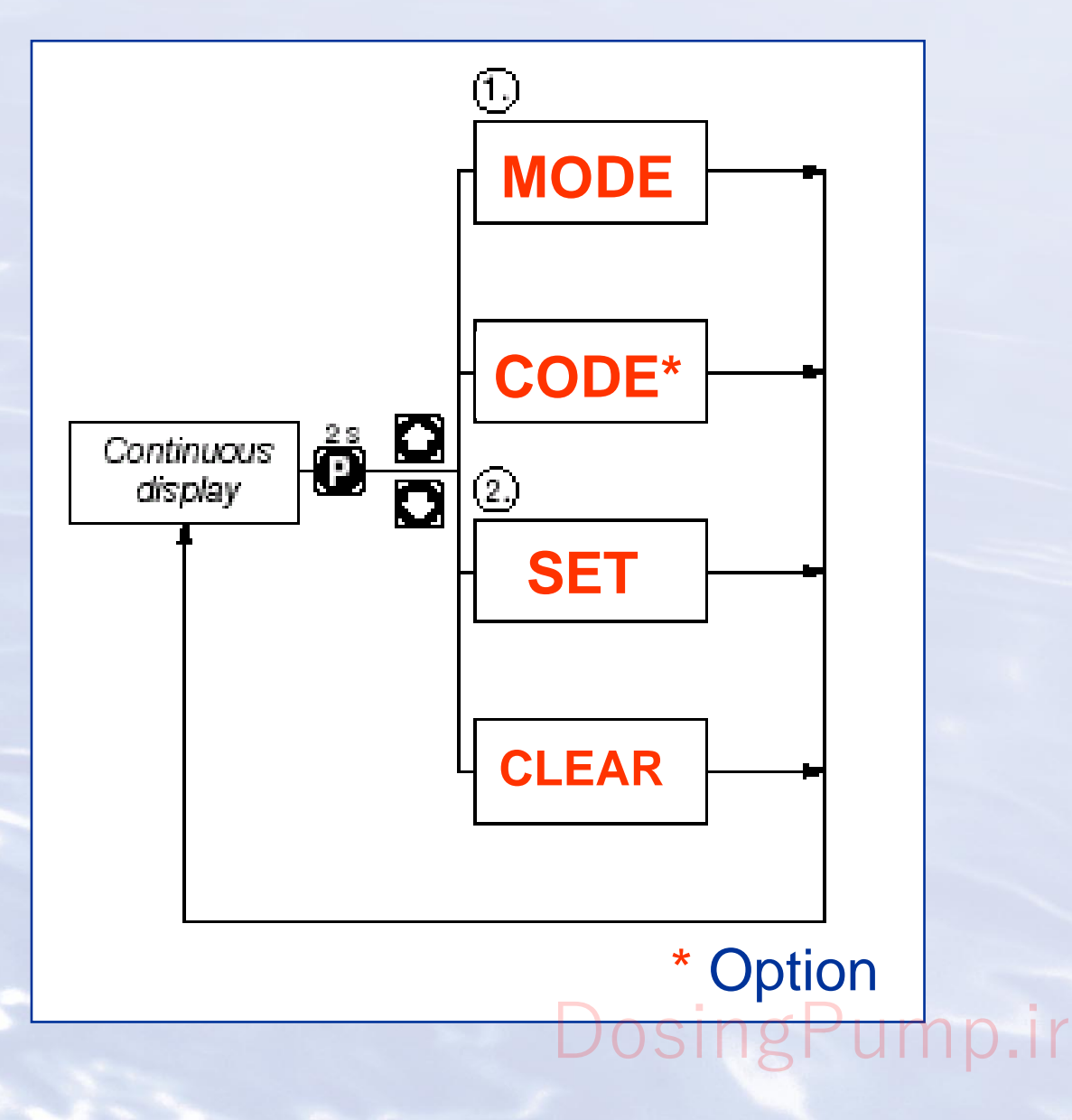

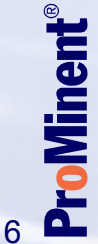

#### **Continous displays**

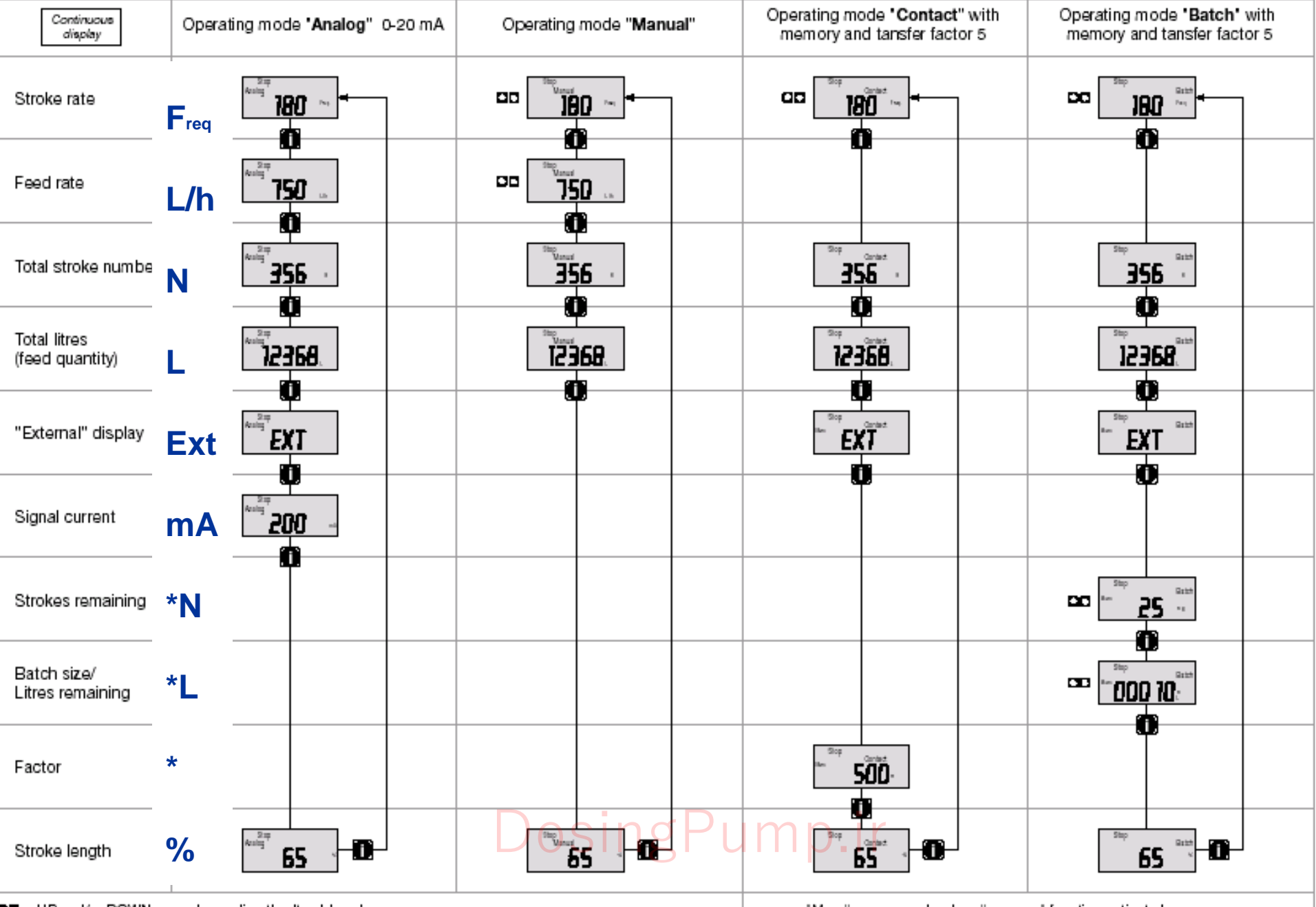

D = UP and/or DOWN arrow keys, directly alterable values.

"Mem" appears only when "memory" function activated

#### **Display** "MANUAL"

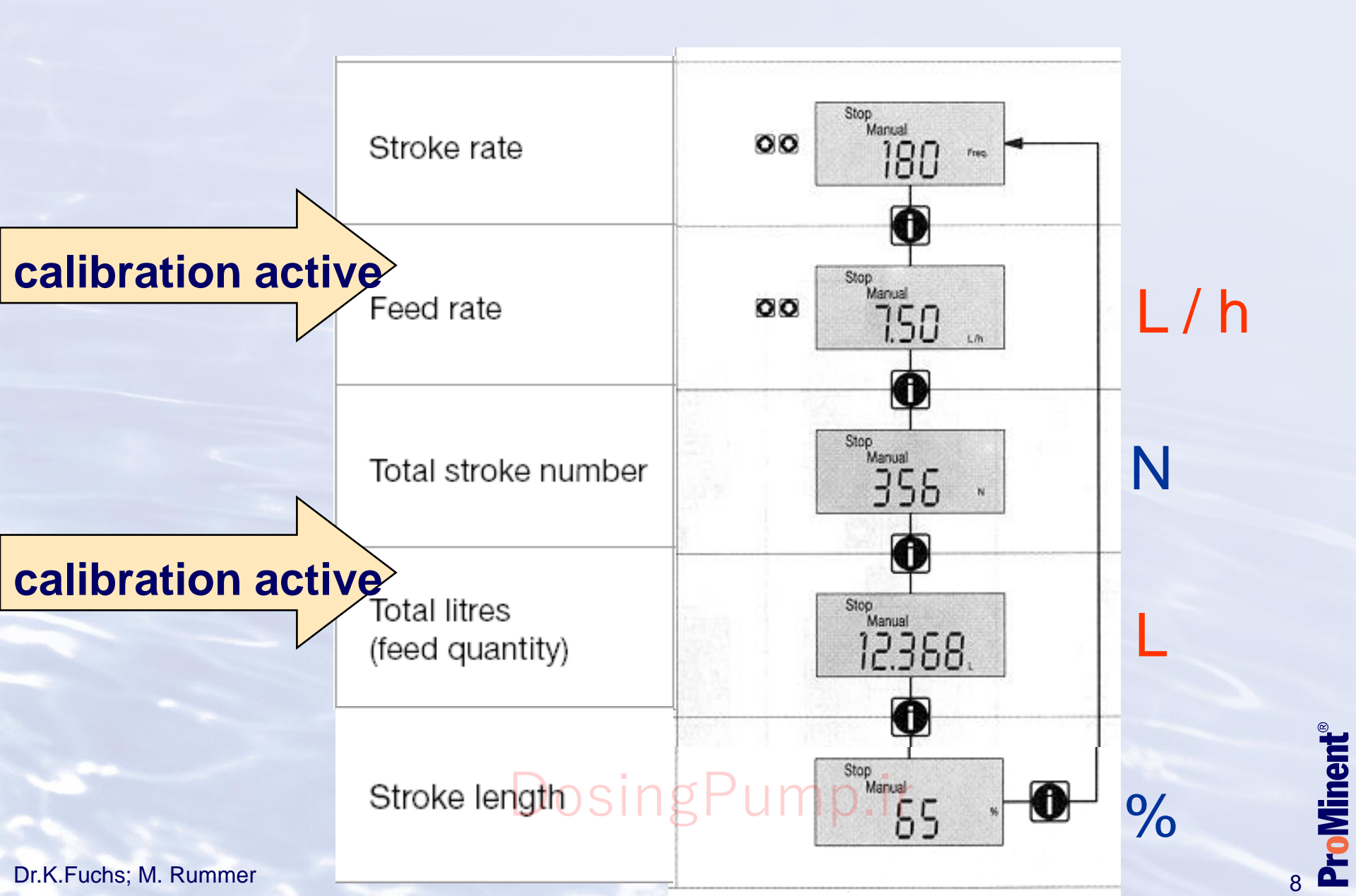

#### **Display** "CONTACT"

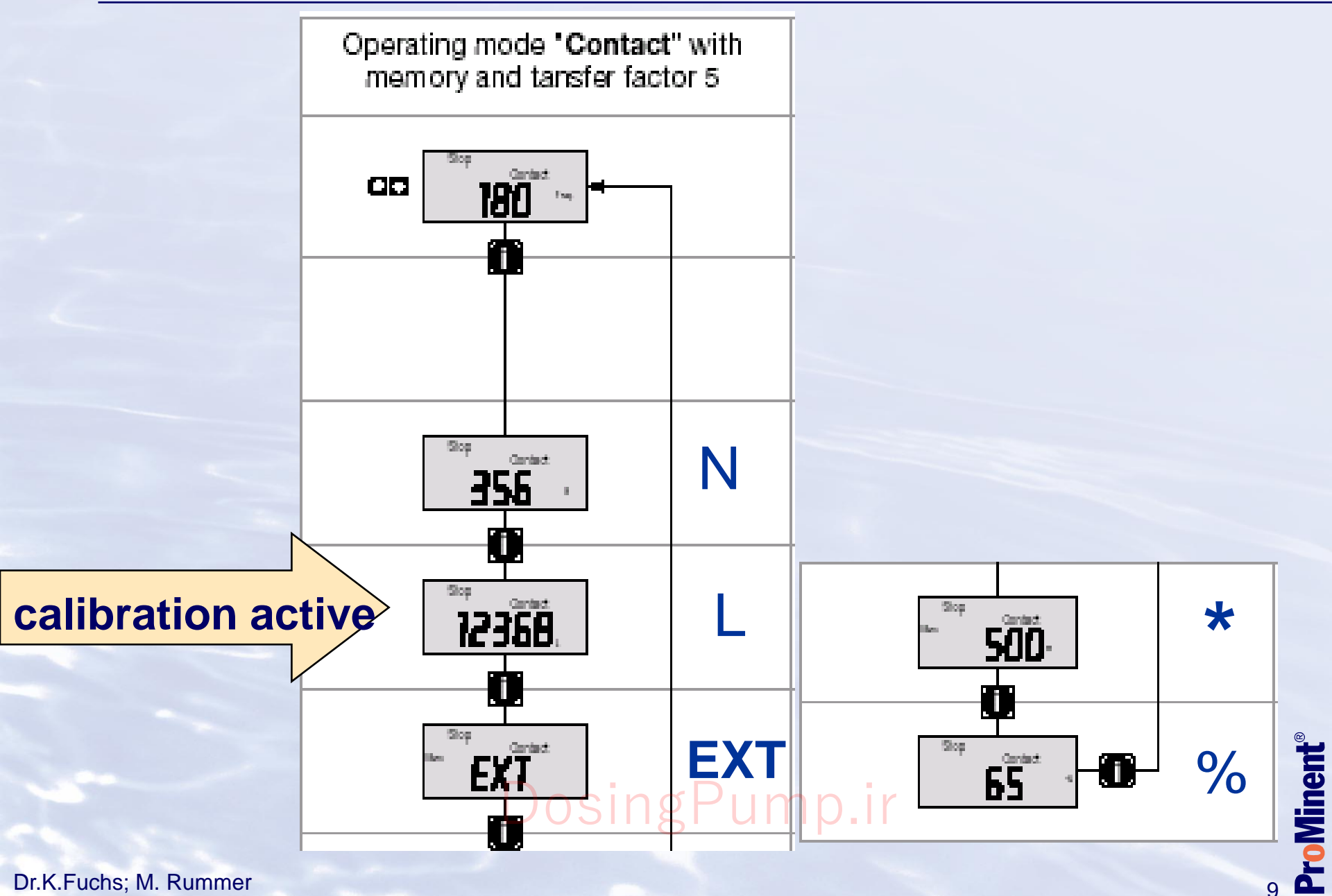

9

#### **Display** "Batch"

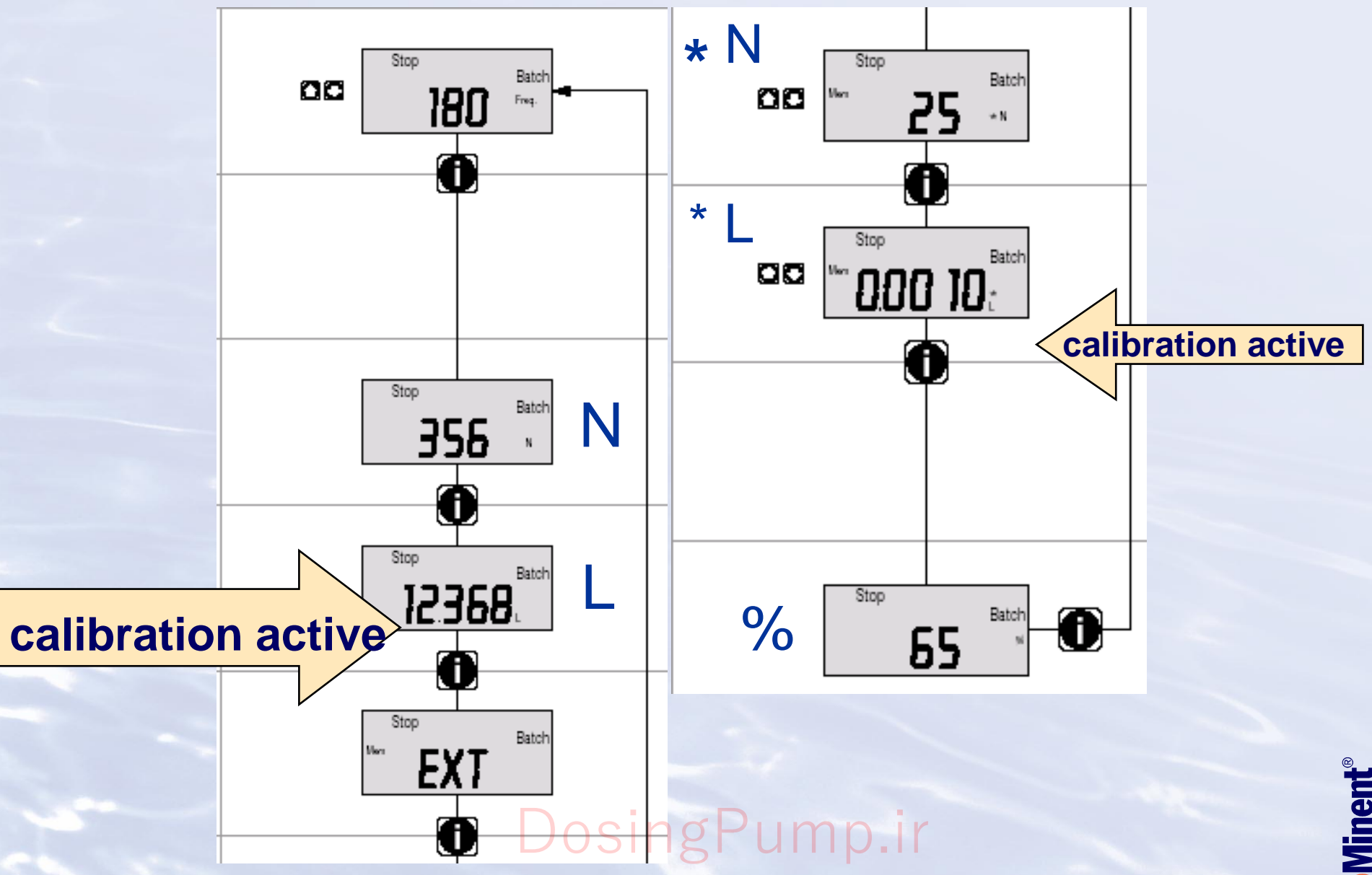

Dr.K.Fuchs; M. Rummer

**ProMinent**<sup>®</sup> 10

#### **Display** "ANALOG"

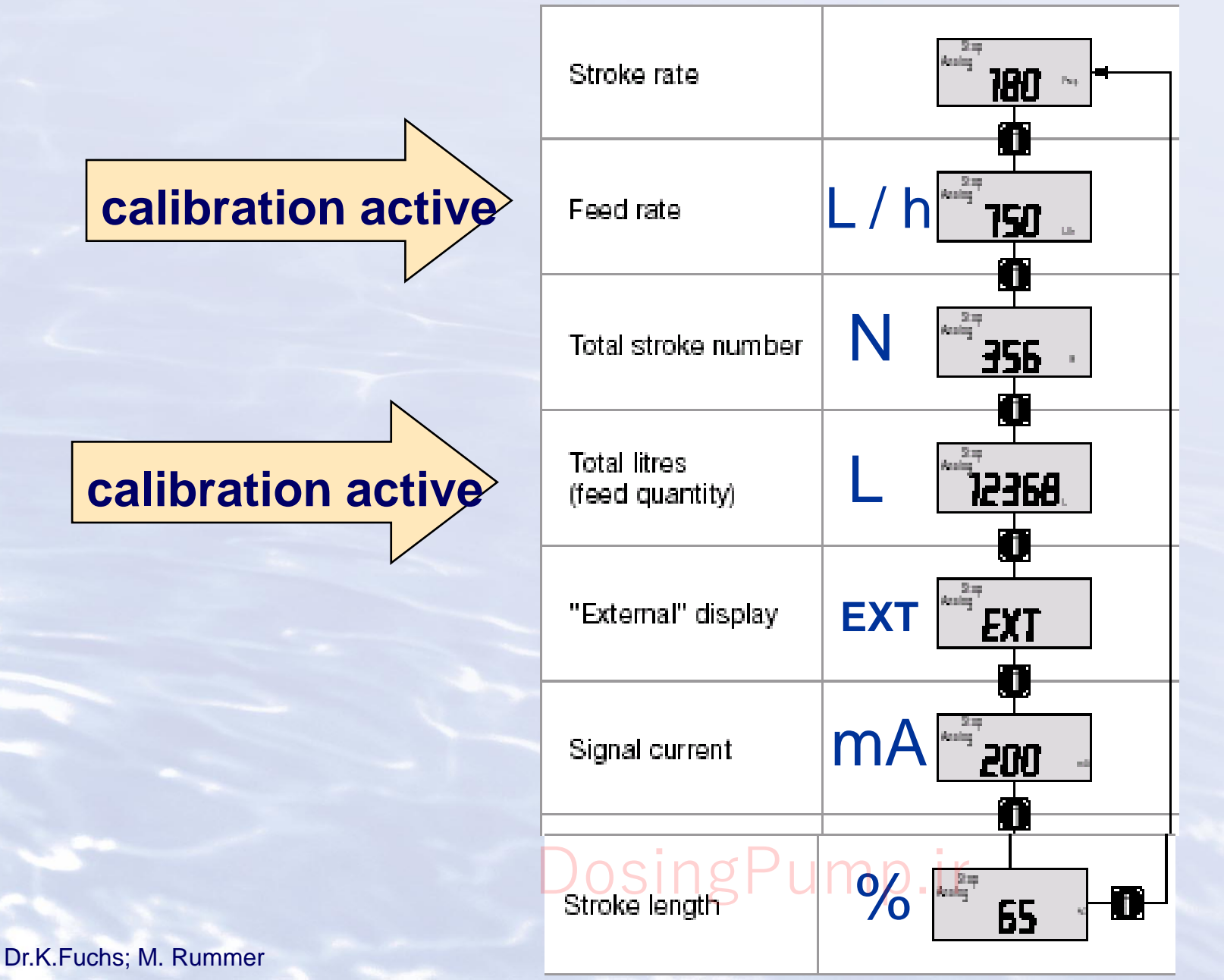

ProMinent®

#### **Manual operation**

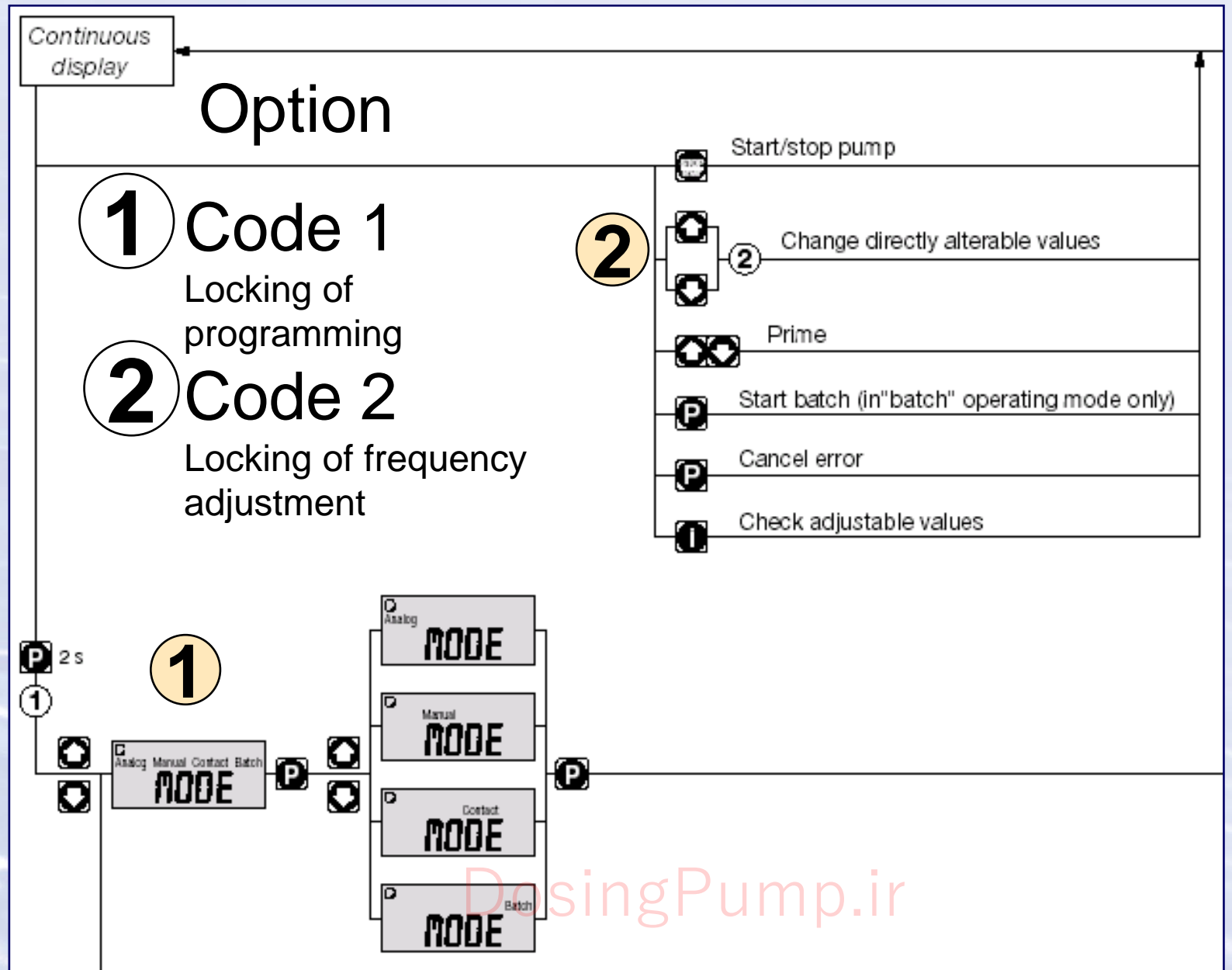

#### **CONTACT** operation

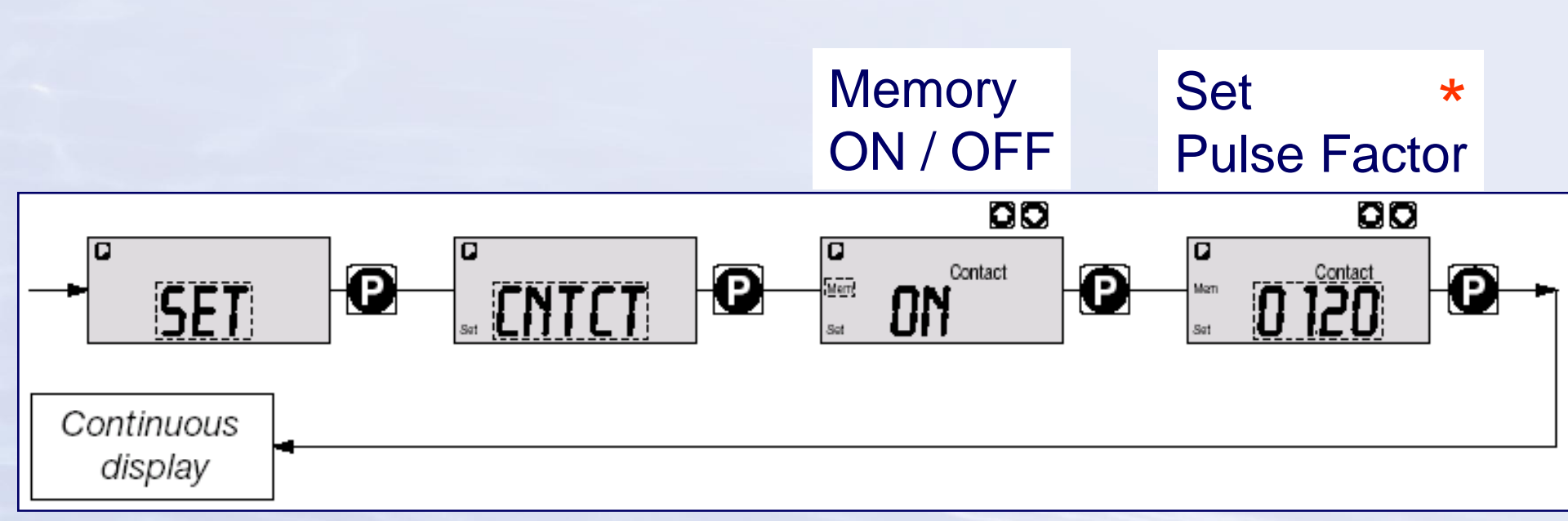

The following versions are available:

- Contact identity code: external 1:1
- \* Contact identity code: external with pulse control

"Memory" = the gamma/ L adds up the unused excess strokes, up to the stroke memory's maximum capacity of 65535 strokes. Display indication: "Mem"

## Memory = ON

## stroke memory is not cleared in case of START / STOP und PAUSE

#### **Pulse Factor** 0,01 - 99,99 DosingPump.ir

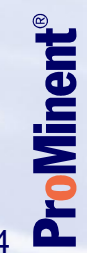

#### **CONTACT** operation Pulse Control

|           | Factor | Pulse (sequential) | Stroke number (sequential) |  |
|-----------|--------|--------------------|----------------------------|--|
|           |        |                    |                            |  |
| Increase  | 1      | 1                  | 1                          |  |
|           | 2      | 1                  | 2                          |  |
|           | 25     | 1                  | 25                         |  |
|           | 99,99  | 1                  | 99,99<br>1.5 (1 / 2)       |  |
|           | 1.50   | 1                  |                            |  |
|           | 1.25   | 1                  | 1.25 (1 / 1 / 1 / 2)       |  |
|           |        |                    |                            |  |
| Reduction | 1      | 1                  | 1                          |  |
|           | 0.50   | 2                  | 1                          |  |
|           | 0.10   | 10                 | 1                          |  |
|           | 0.01   | 100                | 1                          |  |
|           | 0.25   | 4                  | 1                          |  |
|           | 0.40   | 2.5 (3 / 2)        | (1 / 1)                    |  |
|           | 0.75   | 1.33 (2 / 1 / 1)   | (1 / 1 / 1)                |  |

DosingPump.ir

#### Memory = ON

# stroke memory is not cleared in case of START / STOP and PAUSE

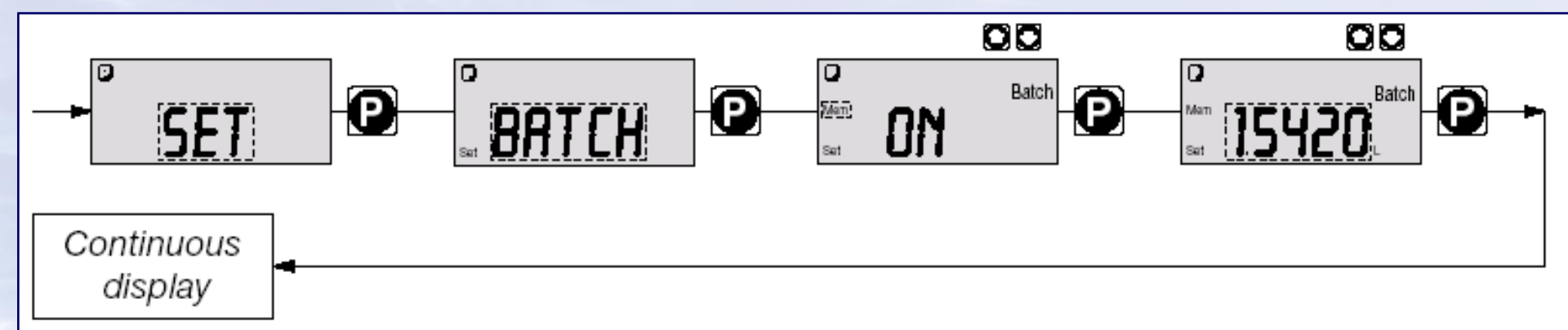

"Memory ON" = the gamma/ L add the set batch size in strokes to the resting number of strokes. Every contact signal increases the current stroke memory by the batch size

"Memory OFF"= every contact signal resets the stroke number in the memory to the original batch size

**Display indication: "Mem"** 

#### Calibration

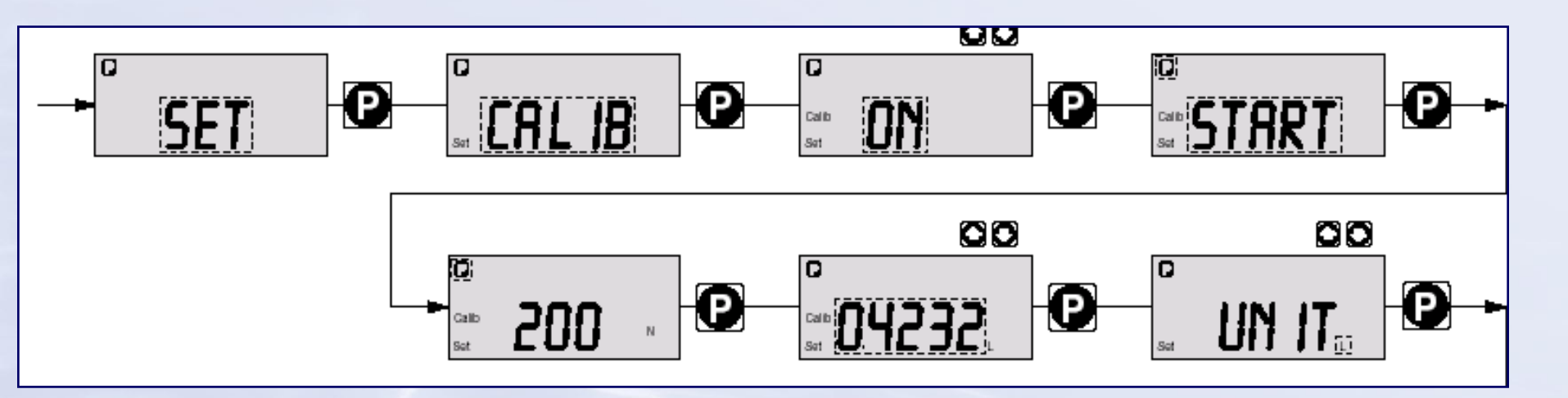

Do not go below 30 % stroke length (SEK type: 50 %).

This will significantly affect accuracy of calibration.

Calibration becomes increasingly accurate the more strokes made by the

gamma/ L during calibration (recommended: at least 200 strokes).

### DosingPump.ir

#### **Calibration step by step**

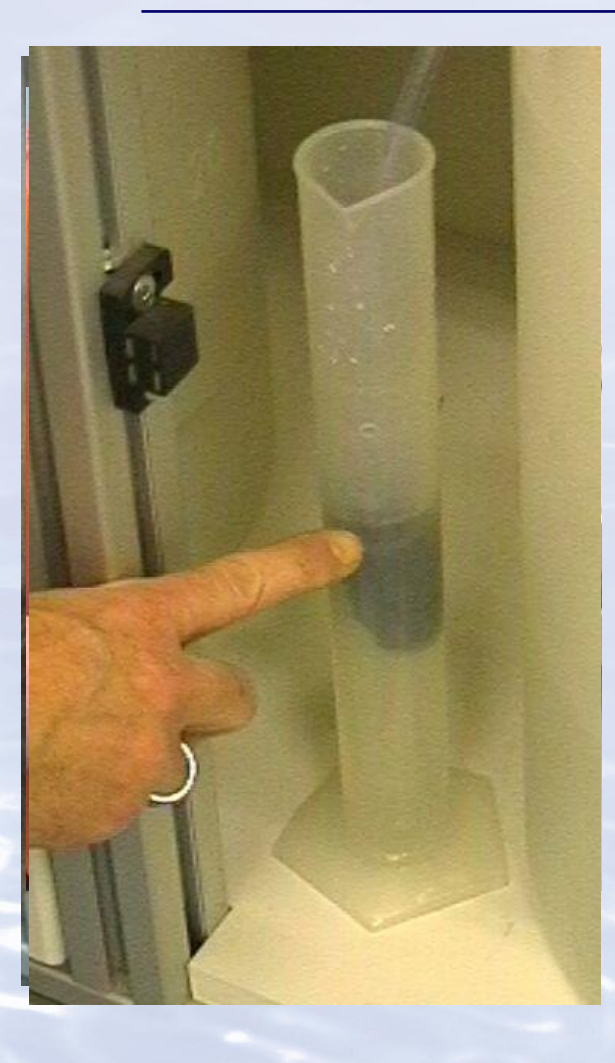

Dr.K.Fuchs; M. Rummer

Find out the settings for the maximum wanted capacity: stroke length, frequency

- Install pump correctly
   Length of suction and discharge hose
   stable backpressure
   pump head primed without gas bubbles
- 2. Stroke length 100 %, frequency according to the medium
- 3. Fill measuring cylinder or calibration assembly
- 4. Start pump
- 5. Run the pump for at least 1 min.
  - Or an adequate stroke number
- 6. Stop pump and read the discharged quantity:
- 7. Calculate: original vol. residual medium = discharged volumne at 100% stroke length and a certain stroking rate

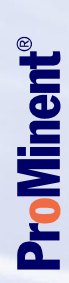

#### **Calibration step by step**

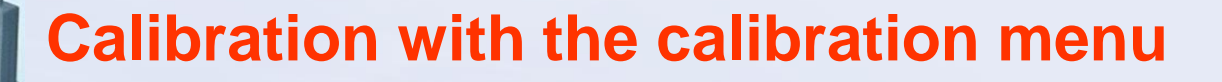

7. Adjust desired capacity= fix the working point

#### Then

8. Fill measuring cylinder again
9. Got to "Set CALIB ON START" press P to start the pump run the pmp for at least min. 200 strokes
10. Determine the discharged medium quantity
11. Type in the quanatity
12. Select unit for display : L or Gal Close calibration with P

DosingPump.ir

0

0

0

#### Calibration

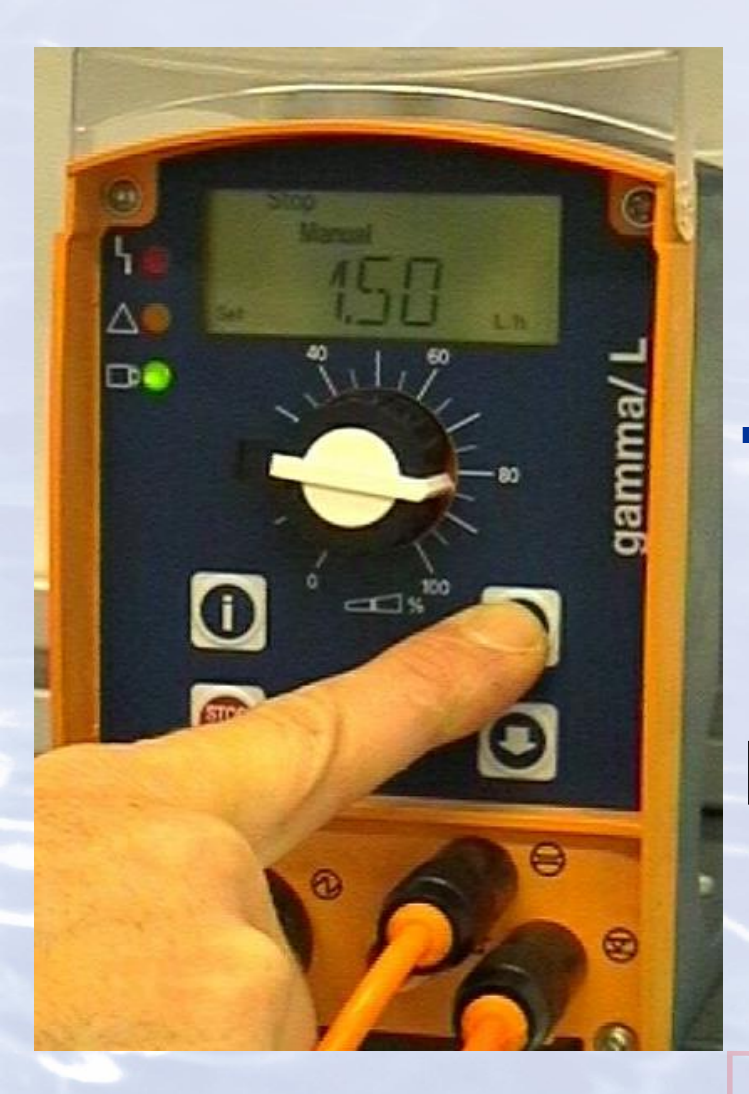

Adjusted stroke length for calibration 60 %

50 % 70 %

Valid stroke length Range after calibration DosingP±10.% stroke length

#### **Druckstufen einstellen**

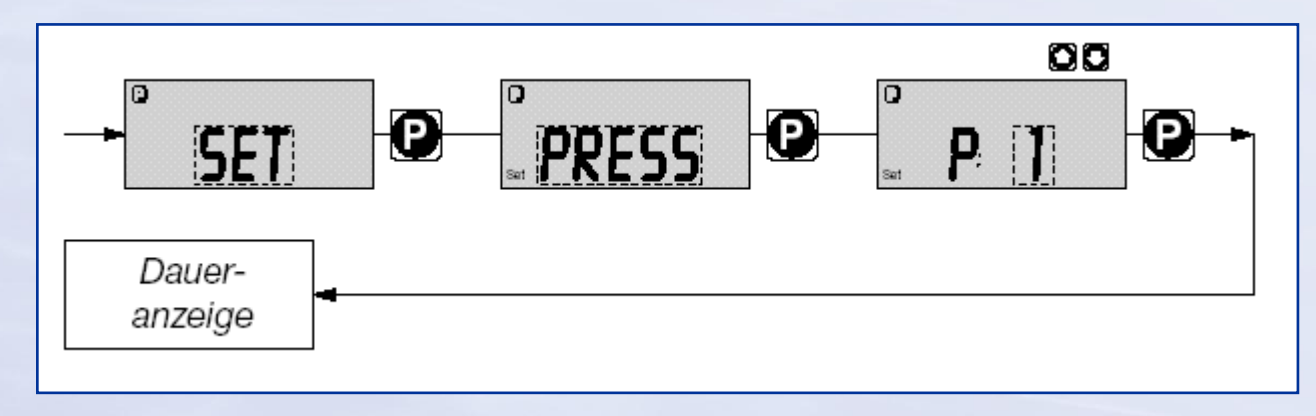

Folgende Nenndrücke können sie bei diesen Fördereinheitengrößen wählen (Nenndruck in bar):

| Fördereinheitengröße | Druckstufe 1 | Druckstufe 2 | Druckstufe 3 | Druckstufe 4 |
|----------------------|--------------|--------------|--------------|--------------|
| 1601, 1602,1605      | 4            | 7            | 10           | 16           |
| 1000, 1005, 1008     | 4            | 7            | 10           |              |
| 0708, 0713           | 4            | 7            |              |              |

21

Bei den Pumpentypen 0413, 0420, 0220, 0232 ist keine Einstellung möglich.

#### **Dosing monitor Flow Control**

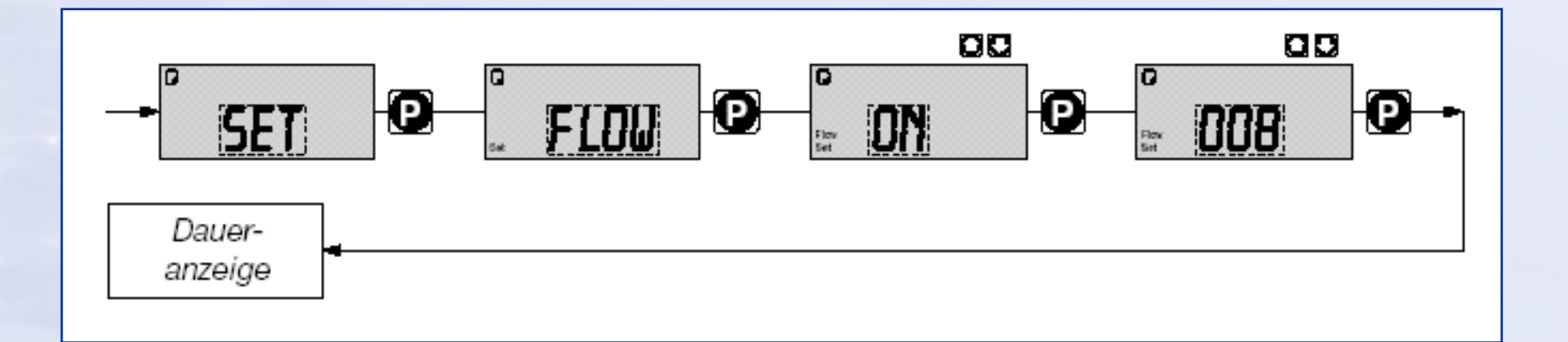

# The FLOW menu does only appear with connected flow control unit

Cable plugged in at , flow control,

DosingPump.ir

#### **Setting AUXiliary frequency**

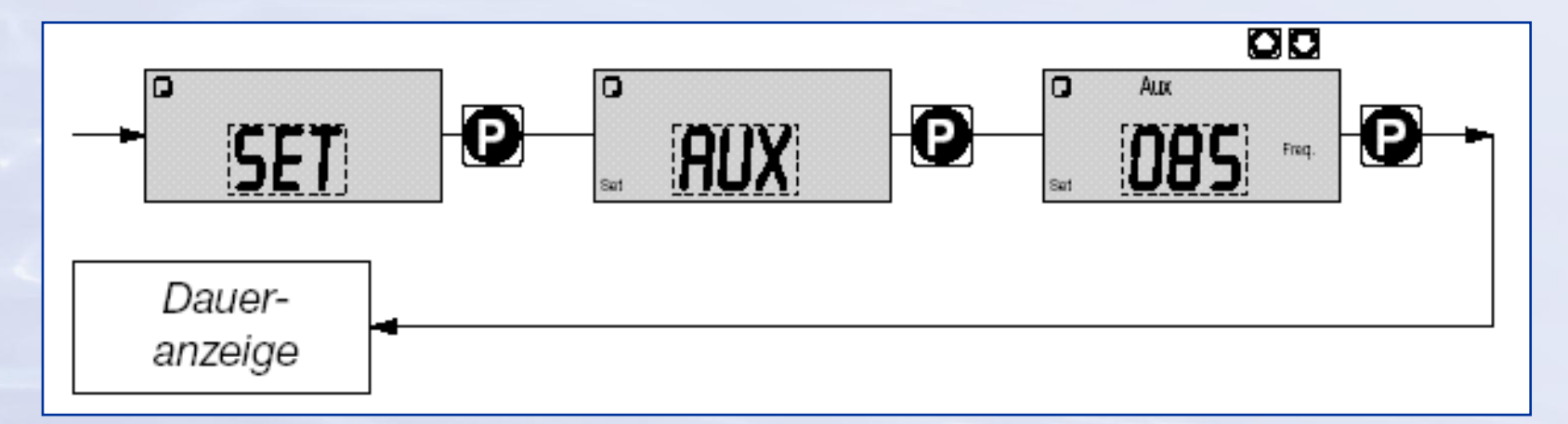

The Auxiliary frequency always overrides manual frequency and the current operation mode

- **Possible applications**
- shock dosing limit depending; time depending
- Fixed basic load dosing

Increased dosing for tank filling Pump.

## **Control types**

- 0 Manual + external 1:1
- 1 Manual + external with pulse control
- Manual + external 1:1 + analogue current
- Manual + external with pulse control + analogue
- 4 as 0 + 14-day process timer
- 5 as 3 + 14-day process timer
- P as 3 + Profibus DP interface no relay with Profibus version

## **Relay options**

25

0 = no relay**Standards** 1 =fault indicating relay, (NC) 3 =fault indicating relay, (NO) cataloge 4 =fault indicating rel., (NC) + pacing rel. (NO) 5 =fault indicating rel., (NO) + pacing rel. (NO) 6 = switch off relay (NC) additional 7 =switch off relay (NO) options 8 = switch off relay (NC) + pacing rel. (NO) **Beta+GaLa** 9 = switch off relay (NO) + pacing rel. (NO) Minent DosingPump.ir

## **Relay options**

A = switch off relay + warningrel. (NC) B = switch off relay + warningrel. (NO) F = power relay (NC) G = power relay (NO) C = 4-20 mA + fault indicating relay, (NC) D = 4-20 mA + fault indicating relay, (NO) E = 4-20 mA + pacing relay

additional Options exclusively GaLa

#### DosingPump.ir

#### Cable and socket configuration:

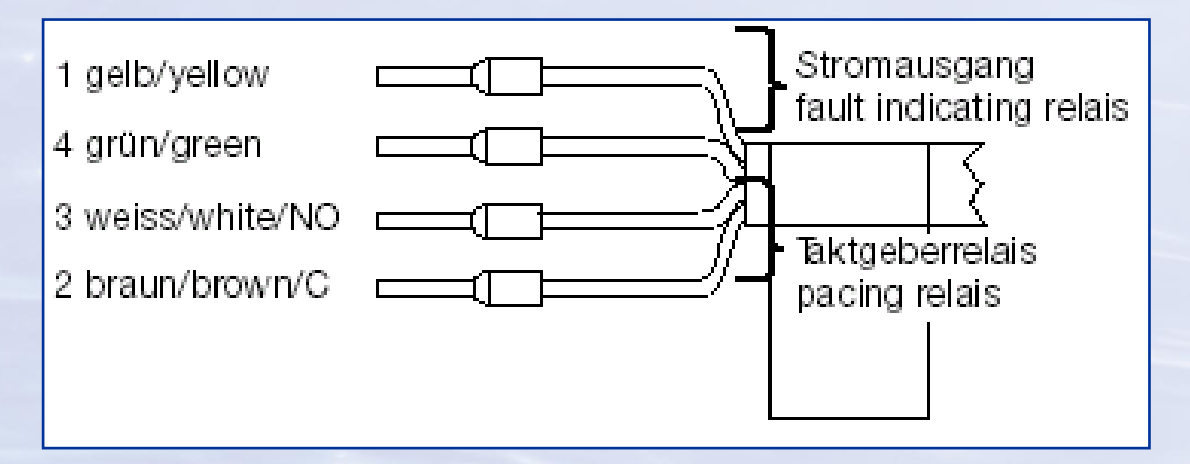

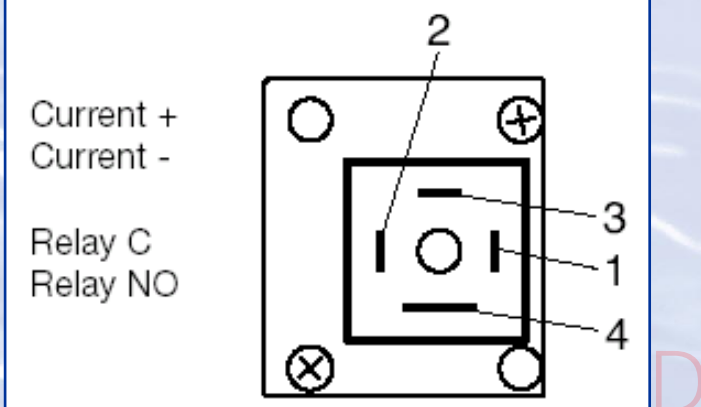

Fault-indicating relay (250v-2A) Pulse generator relay (24v-100ma) Power relay (250v-16A)

DosingPump.ir

#### Analog control 0/4-20 mA

#### **Strokes/min**

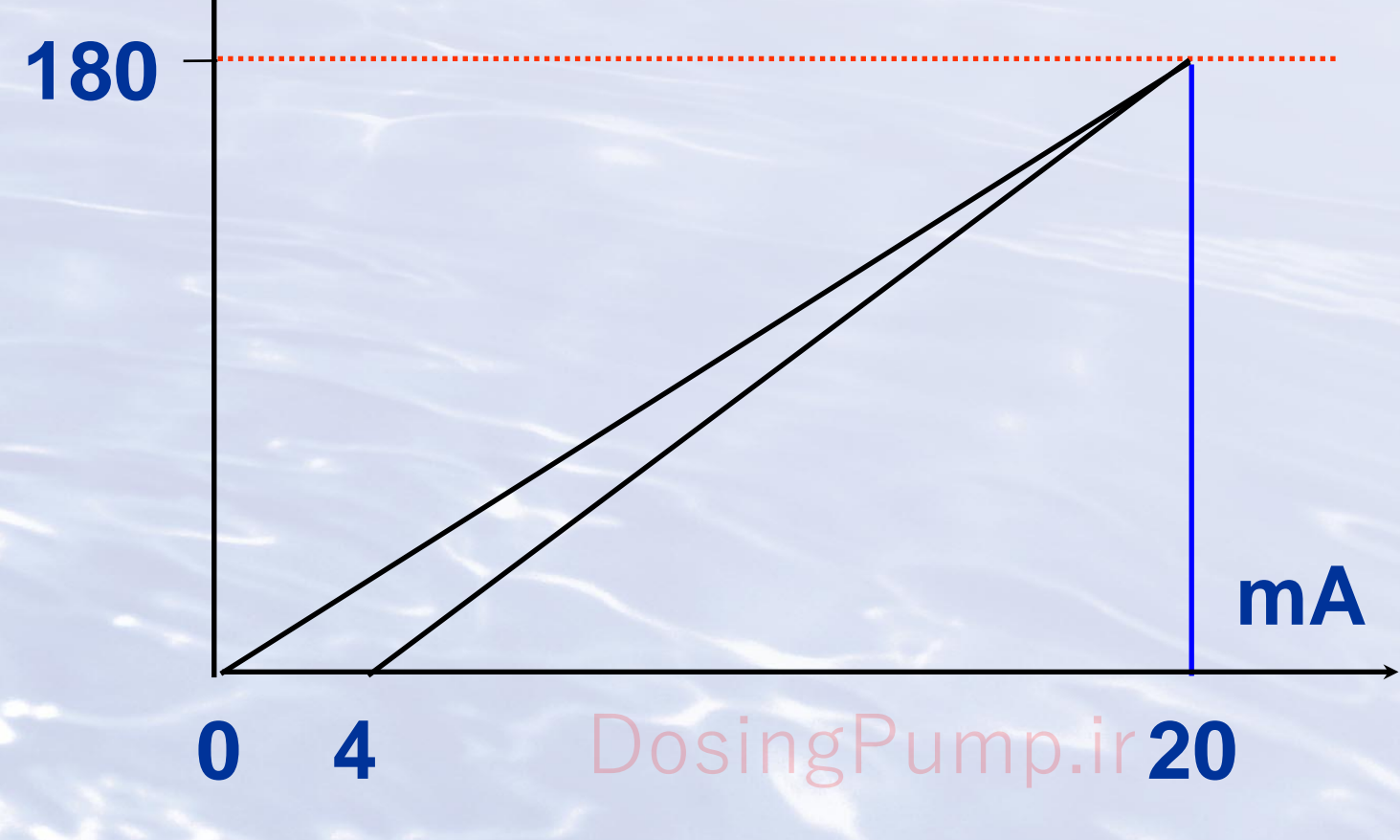

Pro Minent<sup>®</sup>

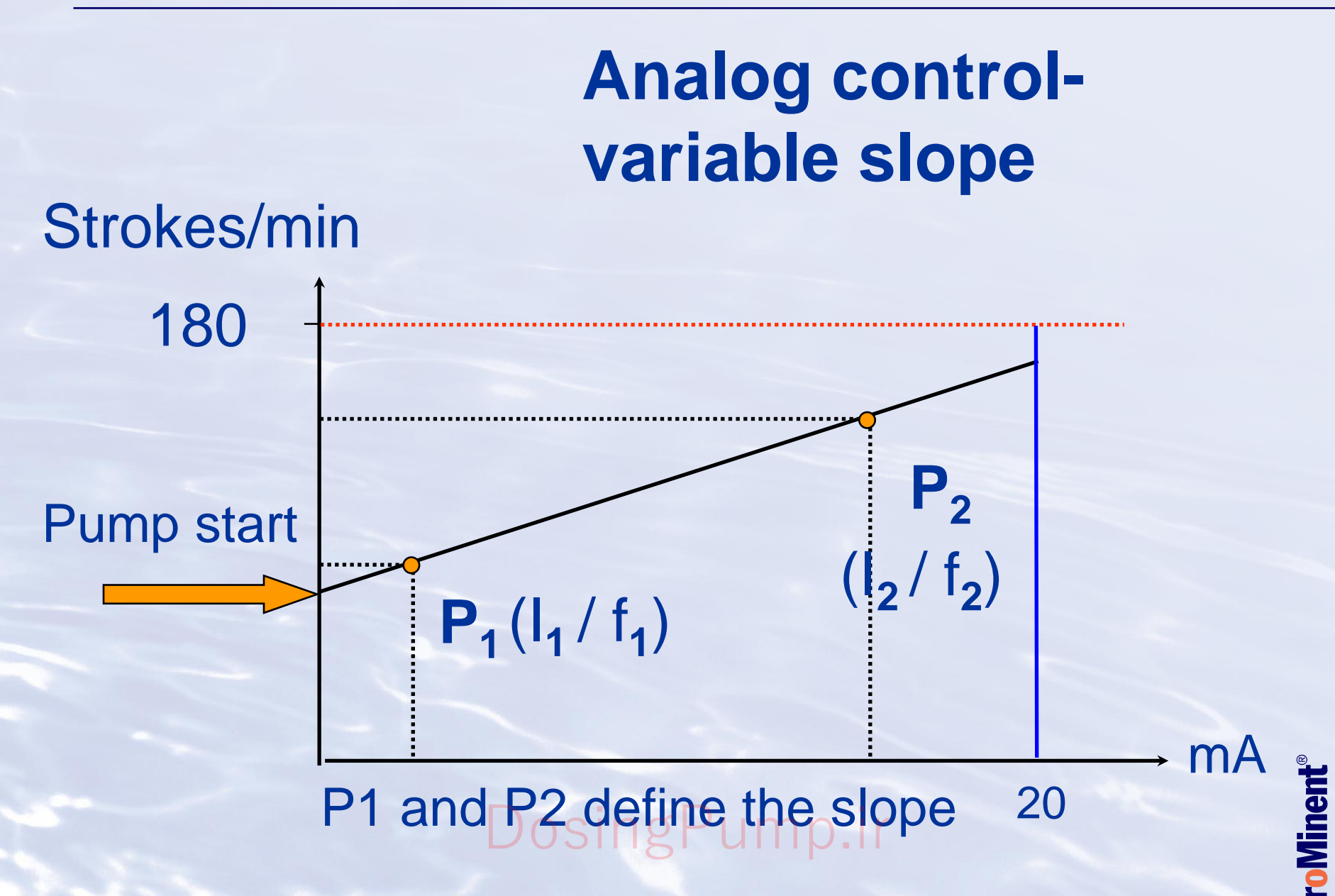

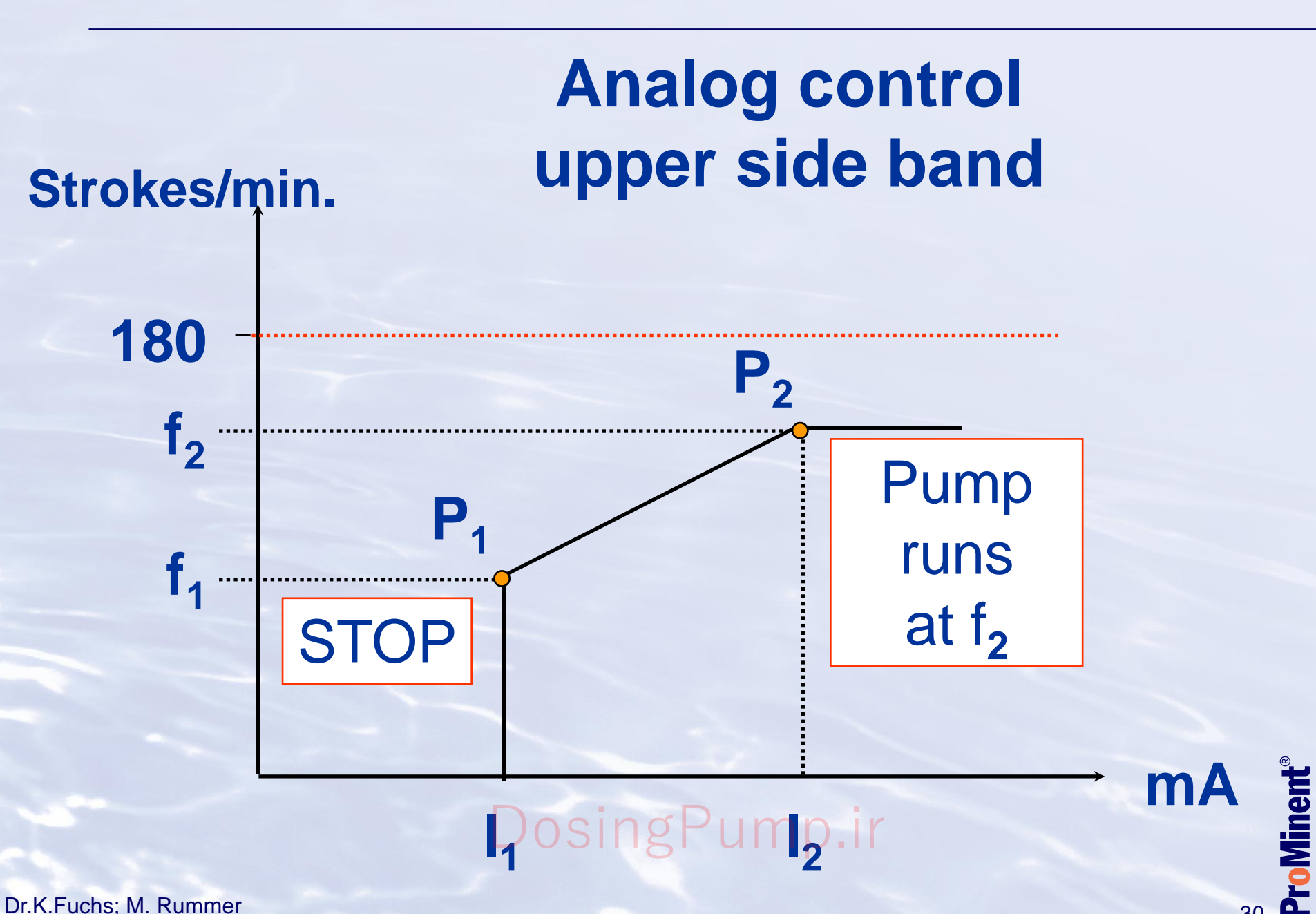

Dr.K.Fuchs; M. Rummer

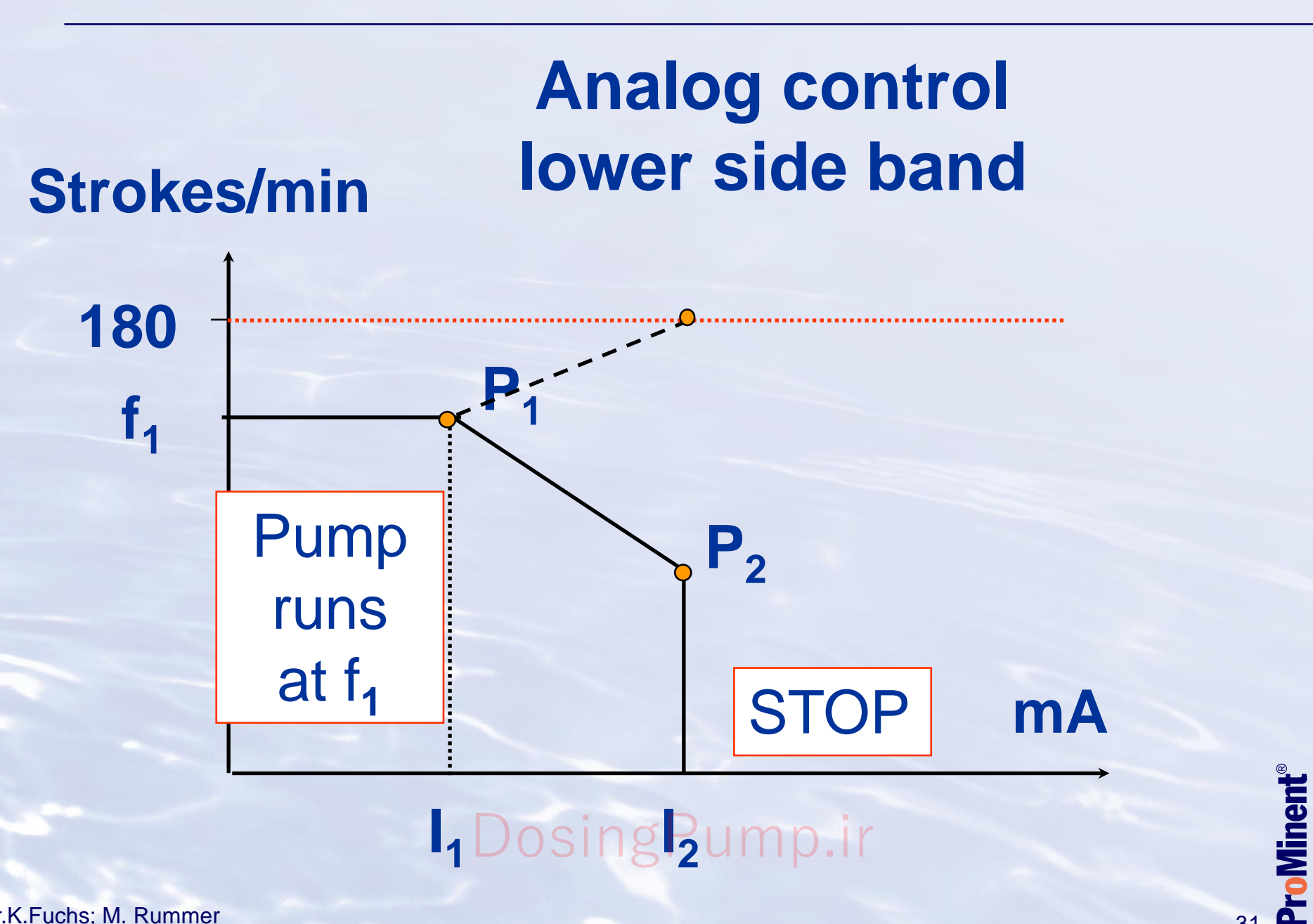

Dosing Pump.ir

The signal I at the output shows the current calculated capacity:

 $I(4...20) = \frac{16 * f * L + 4}{f_{max} * 100}$ or  $I(0...20) = \frac{20 * f * L}{f_{max} * 100}$ 

I = output current in mA f = stroke frequency in strk./min. L= stroke length in %  $f_{max} = 180$  strokes/min examples: I(4...20) = (16\*180\*100+4):180\*100 I(4...20) = 16+4 = 20 mA bei 180 strk./min. and100% stroke

I(0...20) = (20\*180\*100):180\*100 I(0...20) = 20 mA

In the "Contact" and "Batch" operating modes f is the stroke rate set in the "Stroke rate" permanent display.